SAISON 2023-2024

**EN AVANT BAUGEOIS** 

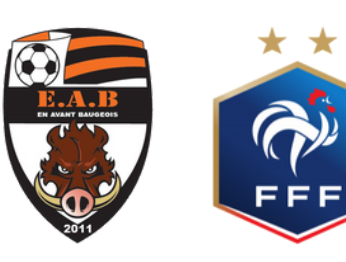

SAISON 2023-2024

**EN AVANT BAUGEOIS** 

# LES DIFFÉRENTES ÉTAPES POUR FAIRE UNE DEMANDE DE LICENCE

### ÉTAPE 1 : RETROUVEZ LE MAIL

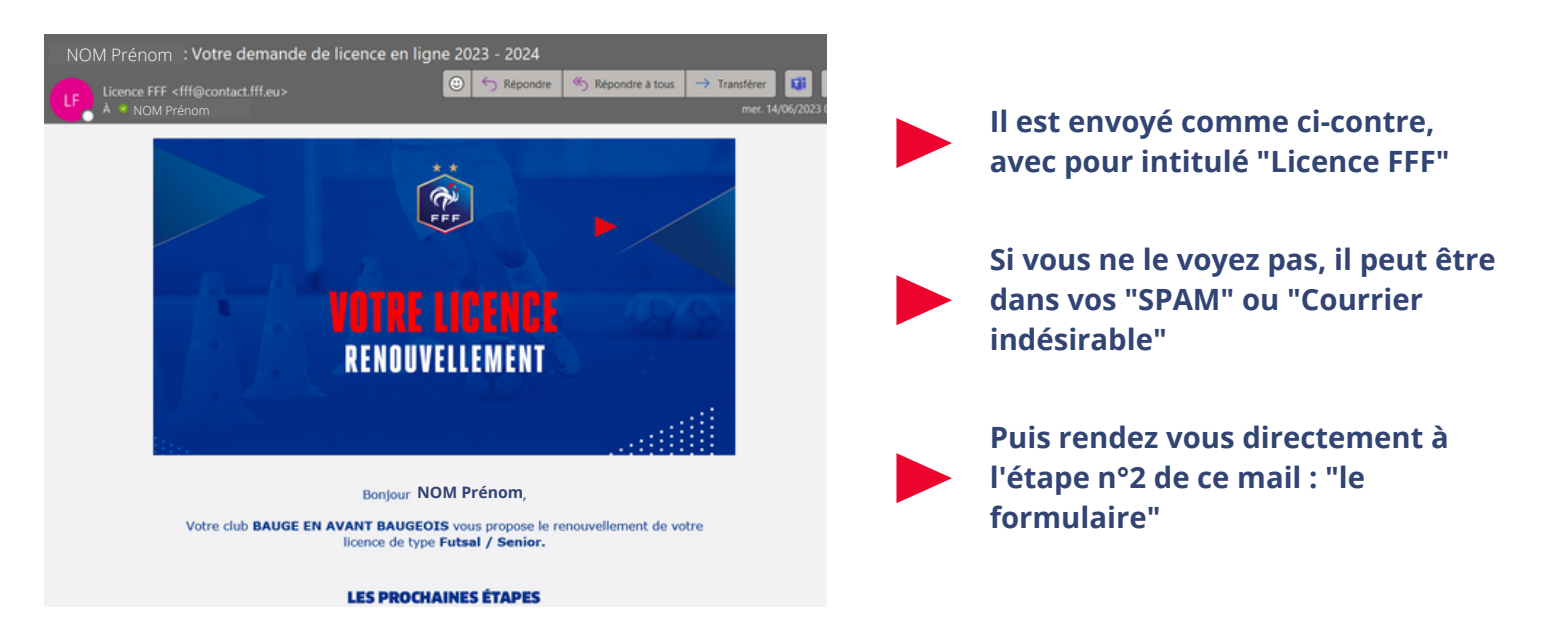

## ÉTAPE 2 : SE RENDRE SUR LE FORMULAIRE

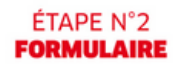

Remplir le formulaire en ligne en cliquant sur le lien ci-dessous. Vous devrez joindre au formulaire les pièces justificatives suivantes :

Certificat médical tamponné et signé par votre médecin (si vous avez répondu OUI à une des questions du questionnaire de santé)

> Photo d'identité (si la photo existante n'est plus valide)

> > REMPLIR LE FORMULAIRE

Dès validation par votre club et votre ligue, vous recevrez par email votre attestation de Licence FFF.

À très vite sur les terrains !

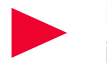

Lisez attentivement les instructions données

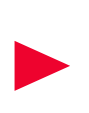

Cliquer sur le bouton rouge avec comme intitulé "REMPLIR LE FORMULAIRE"

Une autre page va s'ouvrir afin que vous puissiez remplir le formulaire pour faire une demande de licence

### ÉTAPE 3 : VOTRE IDENTITÉ

| * | DEMANDE DE LICENCE EN LIGNE 2023 - 2024                  |                                            |                           |                                                                                                  |
|---|----------------------------------------------------------|--------------------------------------------|---------------------------|--------------------------------------------------------------------------------------------------|
|   | CLUB : BAUGE EN A<br>NATURE : Renouvellen<br>CATÉCORIE : | WANT BAUGEOIS<br>nent                      |                           | Vous allez être rediriger vers une<br>fenêtre comme ci-contre                                    |
|   |                                                          | 1 2 3<br>Identité Assurance justificatives | Signature<br>électronique | Remplissez les champs<br>d'informations libres comme votre<br>adresse postale ou votre n° de tel |
|   | INFORMATIONS LICENCIÉ(E)                                 |                                            |                           |                                                                                                  |
|   | CIVILITÉ<br>Genre *   Masculin  Féminin                  |                                            |                           | Une fois ces champs remplis,<br>veuillez cliquer sur le bouton                                   |
|   | Nom*                                                     | Prénom *                                   | Né(e) le *                | "étane suivante"                                                                                 |
|   | Code postal ville de naissance *                         | Ville de naissance *                       | Pays de na                | ctupe surrante                                                                                   |

#### ÉTAPE 4 : L'ASSURANCE -

| DEMANDE DE LICENCE EN LIGNE 2023 - 2024                                                                                                    |                                                                                                    |
|----------------------------------------------------------------------------------------------------|----------------------------------------------------------------------------------------------------|
| CLUB : BAUGE EN AVANT BAUGEOIS NATURE : Renouvellement CATÉGORIE : Futsal / Senior                                                                                                    | vous âvez valide l'étape identité et<br>vous êtes donc à l'étape assurance                                                      |
| ASSURANCE                                                                                                    | Vous devez lire ENTIEREMENT le<br>fichier PDF joint à la page puis<br>choisir de souscrire à l'assurance<br>ou non              |
| Le reconnis (ou mon représentant légal ai je suis mineur) avoir pris connaissance, dans le document affiché ci-dessous :*     - des grannties responsabilité d'unie et individuelle accidents dont je bénéficie par le biais de ma licence et de leur coût,     - de la possibilité d'unie et individuelle accidents dont je bénéficie par le biais de ma licence et de leur coût,     - de la possibilité d'unie et de mon intérêt à souscrire des garanties individuelles complémentaires. | Cocher la case qui stipule que vous<br>reconnaissez avoir pris connaissance<br>du document puis cliquer sur "étape<br>suivante" |

### ÉTAPE 5 : PIÈCES JUSTIFICATIVES

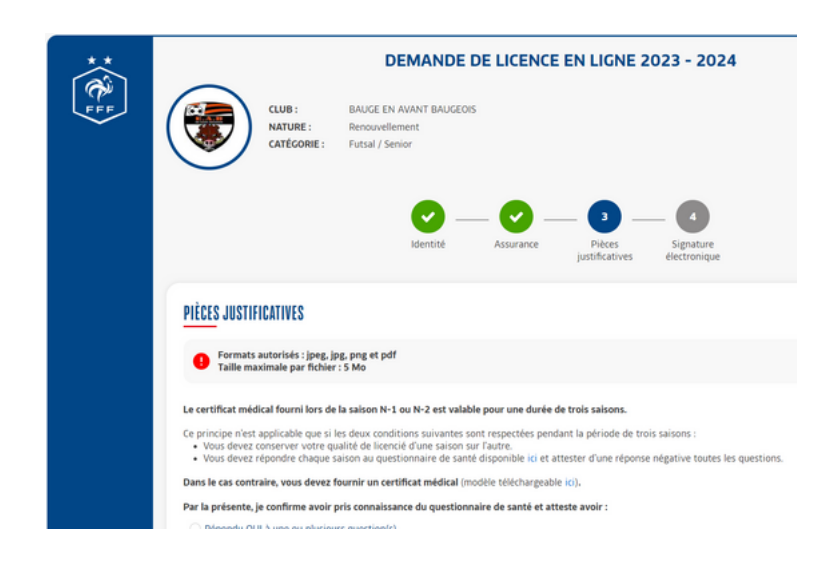

Avant de remplir les champs libres, vous devez lire le questionnaire de santé

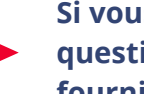

Si vous répondez oui à une question minimum, il faudra fournir un certificat médical

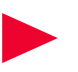

Attention la case OUI est cochée par défaut

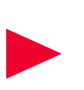

Des liens pour télécharger le questionnaire de santé et le certificat médical sont inclus

### ÉTAPE 6 : LA SIGNATURE ÉLECTRONIQUE

| DEMANDE DE LICENCE EN LIGNE 2023 - 2024                                                                                                    |                                                                                                    |
|----------------------------------------------------------------------------------------------------|----------------------------------------------------------------------------------------------------|
| CLUB : BAUGE EN AVANT BAUGEOIS<br>NATURE : Renouvellement<br>CATÉCORIE : Futsal / Senior                                                                                                    | La signature électronique !                                                                            |
| identité Assurance Pièces Signature<br>justificatives électronique                                                                                                    | Il vous suffit de cocher la case<br>"certifie sur l'honneur l'exactitude<br>des pièces justificatives" |
| <u>signature électronique</u>                                                                                                    |                                                                                                    |
| Je soussigné(e)*, MORISSET Virgile,                                                                                                    | Vous p'avoz plus gu'à validor op                                                                       |
| certifie sur l'honneur l'exactitude des pièces justificatives et renseignements fournis dans le présent formulaire de demande de licence."                                                                                                    | cliquant cur la bouton "signer et                                                                      |
| Ves showler sont collecties par la FFF comme responsable de traitement aux seules fins de gestion de votre domande de licence. Pour plus d'informations sur le traitement de vos domale<br>consulter notre Abitique de confidentialité dédié : https://www.fff.fr/et/BCPD.pdf<br>Tour les champs suivis de * sont des champs obligatoires. | soumettre la demande" et le club<br>s'occupe du reste !                                                |
| DEMANDE DE LICENCE EN LIGNE 2023 - 2024                                                                                                    |                                                                                                    |
| CLUB: BAUGE EN AVANT BAUGEOIS NATURE: Renouvellement                                                                                                    | Uno fois quo lo formulairo ost                                                                         |
| CATÉCORIE: Futsal / Senior                                                                                                    | terminé, un message de                                                                                 |
| MERCI !                                                                                                    | remerciement apparaît et le club                                                                       |
| Nous avons bien reçu votre demande de licence.                                                                                                    | prend le relais !                                                                                      |
| Dans certains cas, pour valider votre demande, il est possible que notre club reprenne contact avec vous pour vous demander d'autres pièces justificatives.                                                                                                    | -                                                                                                    |
| DEs la validation de votre demande par votre Ligue, vous recevrez par email votre attestation de licence pour la saison 2023 - 2024 pour le club BAUGE EN AVAI<br>BAUGEOIS.                                                                                                    |                                                                                                    |

## ENSUITE TU N'AS PLUS QU'À PASSER AU CLUB POUR QU'ON PUISSE PRENDRE TES TAILLES POUR TES ÉQUIPEMENTS ET RÉGLER TA LICENCE ! PATIENCE... LA SAISON ARRIVE !

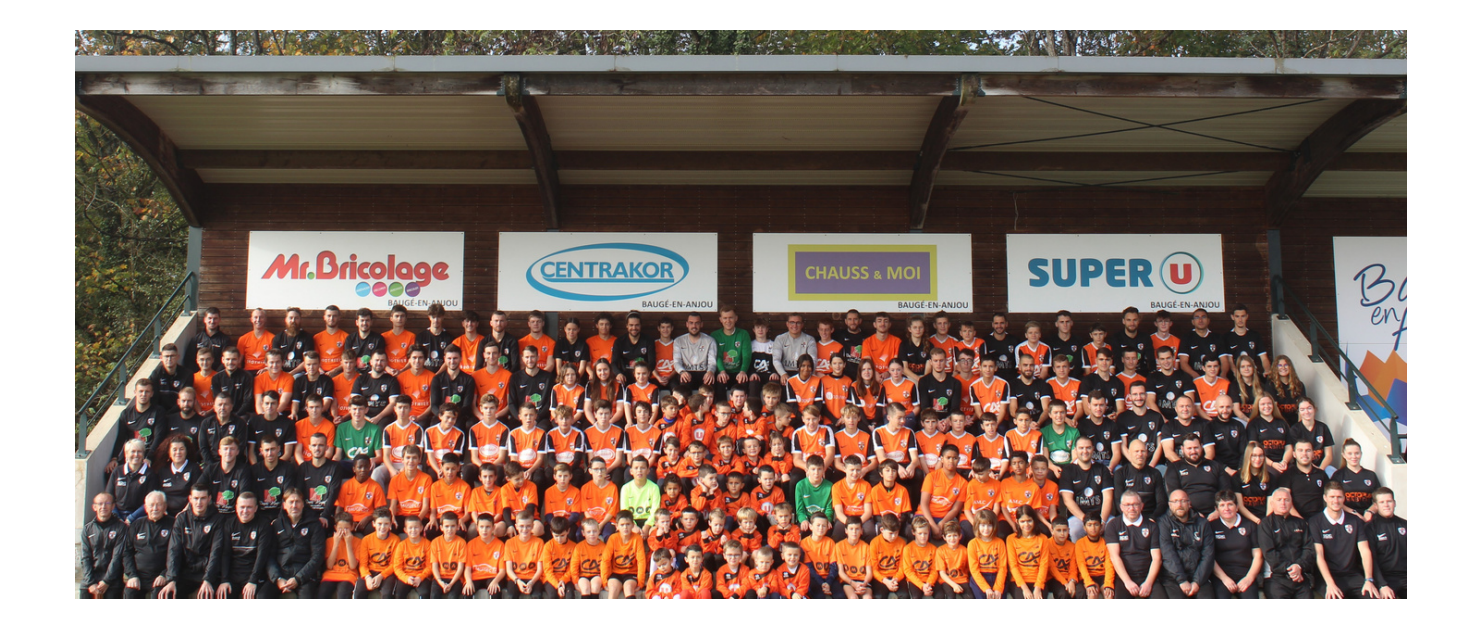